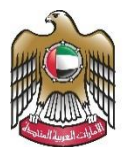

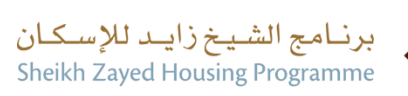

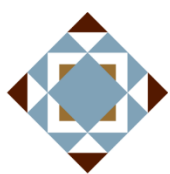

**User Manual** 

# Government House Ownership Request

V 2.2 2024

#### Zayed Housing Programme

- 1. Open MOEI website: <a href="https://www.moei.gov.ae">https://www.moei.gov.ae</a>
- 2. From the home page, go to "Services". Select "Zayed Housing Program", then "Housing Services", then "Government House Ownership Request", you can view the service Info or start the service immediately.

| UNITED ARAB EMIRATES<br>MINISTRY OF ENERGY & INFRASTR                                |                                       | G 2                        | \$                   | 📿 🛞 🌐 Languages |
|--------------------------------------------------------------------------------------|---------------------------------------|----------------------------|----------------------|-----------------|
| About Ministry Services Kn                                                           | owledge Center Media Center Open      | Data Digital Participation | Contact Us           |                 |
| Home > Services                                                                      |                                       |                            |                      |                 |
|                                                                                      | Serv                                  | ices                       |                      |                 |
| Services                                                                             | Government House Ownership Request    | Ģ                          | Request Status 🔗     | My Favourites   |
|                                                                                      | 🔝 Manzali Bundle 🕠                    | E-Services Help            | O Proactive services | 🝣 Added value   |
| <ul> <li>B Most used services</li> <li>All Services</li> </ul>                       | Zayed Housing Services                |                            |                      |                 |
| Zayed Housing Program     Housing Services     (11)     Consultants Services     (2) | Government House<br>Ownership Request |                            |                      |                 |

T......

Home > Services > Government House Ownership Request

| Government House Ownership                                                                                                    | Start Service |              |                          | →             |
|----------------------------------------------------------------------------------------------------|---------------|--------------|--------------------------|---------------|
| Request                                                                                                    |               |              |                          | . )           |
| About the Service                                                                                                    | Register      |              |                          | $\rightarrow$ |
| This service allows the beneficiary to request a government house ownership                                                               | Favorite      | $\heartsuit$ | Download the Ser<br>Card | Vice PDF      |
| Required Documents                                                                                                    | QR Code       |              |                          |               |
| The required documents issued by approved authorities require a stamp, taking into<br>consideration that the digital stamp is acceptable. |               |              |                          |               |
| O Accommodation receipt                                                                                                    |               |              |                          |               |
| O Copy of ID                                                                                                    | Scan the code | to open th   | iis page on your m       | obile         |

3. Then it will redirect you to the Login page, you can login by using UAE PASS.

| UNITED ARAB EMIRATES<br>MINISTRY OF ENERGY & INFRASTRUCTURE                 | 00 | \$<br>Q | * | 🌒 Languages |
|-----------------------------------------------------------------------------|----|---------|---|-------------|
|                                                                             |    |         |   |             |
| Sign in to your account                                                     |    |         |   |             |
| Sign in with UAE PASS                                                       |    |         |   |             |
| A single trusted digital identity for all citizens, residents and visitors. |    |         |   |             |
| For more information please check the user manual from Here                 |    |         |   |             |

### 4. Please fill out the data, attach the required documents then submit the request.

|   | Personal Information       |                   |  |  |  |  |  |
|---|----------------------------|-------------------|--|--|--|--|--|
|   | Family No *                | Town No *         |  |  |  |  |  |
| - |                            |                   |  |  |  |  |  |
| • | Region *                   | Emirate *         |  |  |  |  |  |
|   |                            |                   |  |  |  |  |  |
|   | Social Information         |                   |  |  |  |  |  |
|   | Number Of Family Members * | Number Of Wives * |  |  |  |  |  |
|   |                            |                   |  |  |  |  |  |
|   | Marital Status *           | PO Box            |  |  |  |  |  |
|   | Please Select              | •                 |  |  |  |  |  |
|   | Housing Information        |                   |  |  |  |  |  |
|   | Housing Type *             | Housing Number *  |  |  |  |  |  |
|   | Please Select              | •                 |  |  |  |  |  |
|   | Decision Number *          | Decision Date *   |  |  |  |  |  |
|   |                            | 19/06/2023        |  |  |  |  |  |
|   | Plot Number *              |                   |  |  |  |  |  |
|   |                            |                   |  |  |  |  |  |
|   | House Additions            |                   |  |  |  |  |  |
|   | Bed Rooms                  | Living Rooms      |  |  |  |  |  |
|   |                            |                   |  |  |  |  |  |
|   | Kitchens                   | Bathrooms         |  |  |  |  |  |
|   |                            |                   |  |  |  |  |  |
|   | Warehouses                 | Others            |  |  |  |  |  |
|   |                            |                   |  |  |  |  |  |
|   | Notes                      |                   |  |  |  |  |  |

## Zayed Housing Programme

## Request to Update Housing Assistance data

| 4     | Passport *                                                                                                    |   |
|-------|----------------------------------------------------------------------------------------------------|---|
|       | Select or drag and drop files here<br>(pdf) extensions are allowed with maximum 1 file(s) and up to 2 MB of size. | Ð |
| •     | Deceased Legacy *                                                                                                 |   |
|       | Select or drag and drop files here<br>(pdf) extensions are allowed with maximum 1 file(s) and up to 2 MB of size. |   |
|       | Family Book *                                                                                                    |   |
|       | Select or drag and drop files here<br>(pdf) extensions are allowed with maximum 1 file(s) and up to 2 MB of size. |   |
|       | Emirates ID *                                                                                                    |   |
|       | Select or drag and drop files here<br>(pdf) extensions are allowed with maximum 1 file(s) and up to 2 MB of size. |   |
|       | Government Housing Ownership *                                                                                    |   |
|       | Select or drag and drop files here<br>(pdf) extensions are allowed with maximum 1 file(s) and up to 2 MB of size. |   |
|       | A letter from the municipality concerned with the plot number for the house to be owned $*$                       |   |
|       | Select or drag and drop files here<br>(pdf) extensions are allowed with maximum 1 file(s) and up to 2 MB of size. |   |
|       | Other *                                                                                                    |   |
|       | Select or drag and drop files here<br>(pdf) extensions are allowed with maximum 1 file(s) and up to 2 MB of size. | Ð |
| 5 344 |                                                                                                    |   |

5. Fill the satisfaction survey about the eService, when the following pop-up shows up:

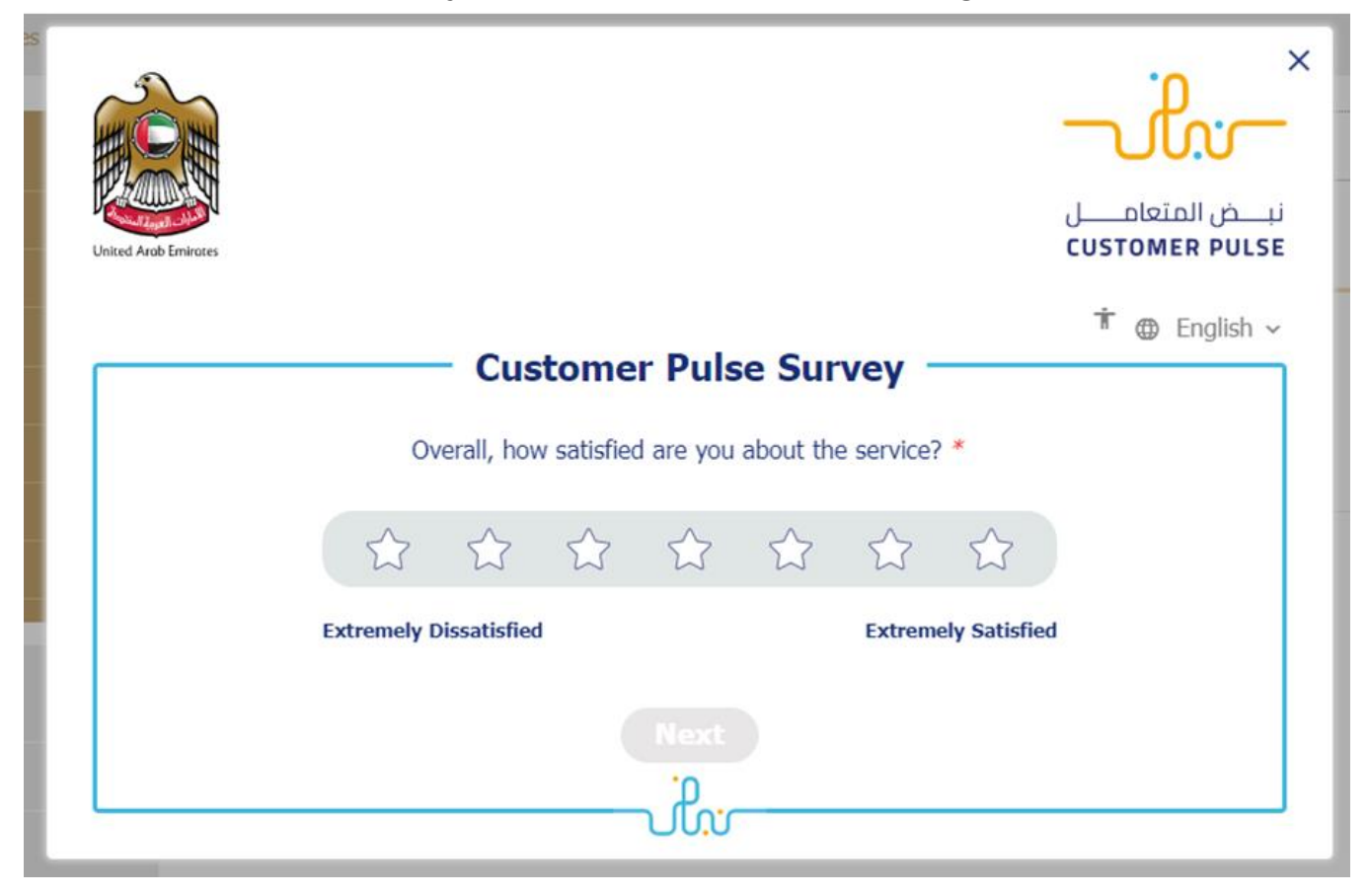

#### Zayed Housing Programme

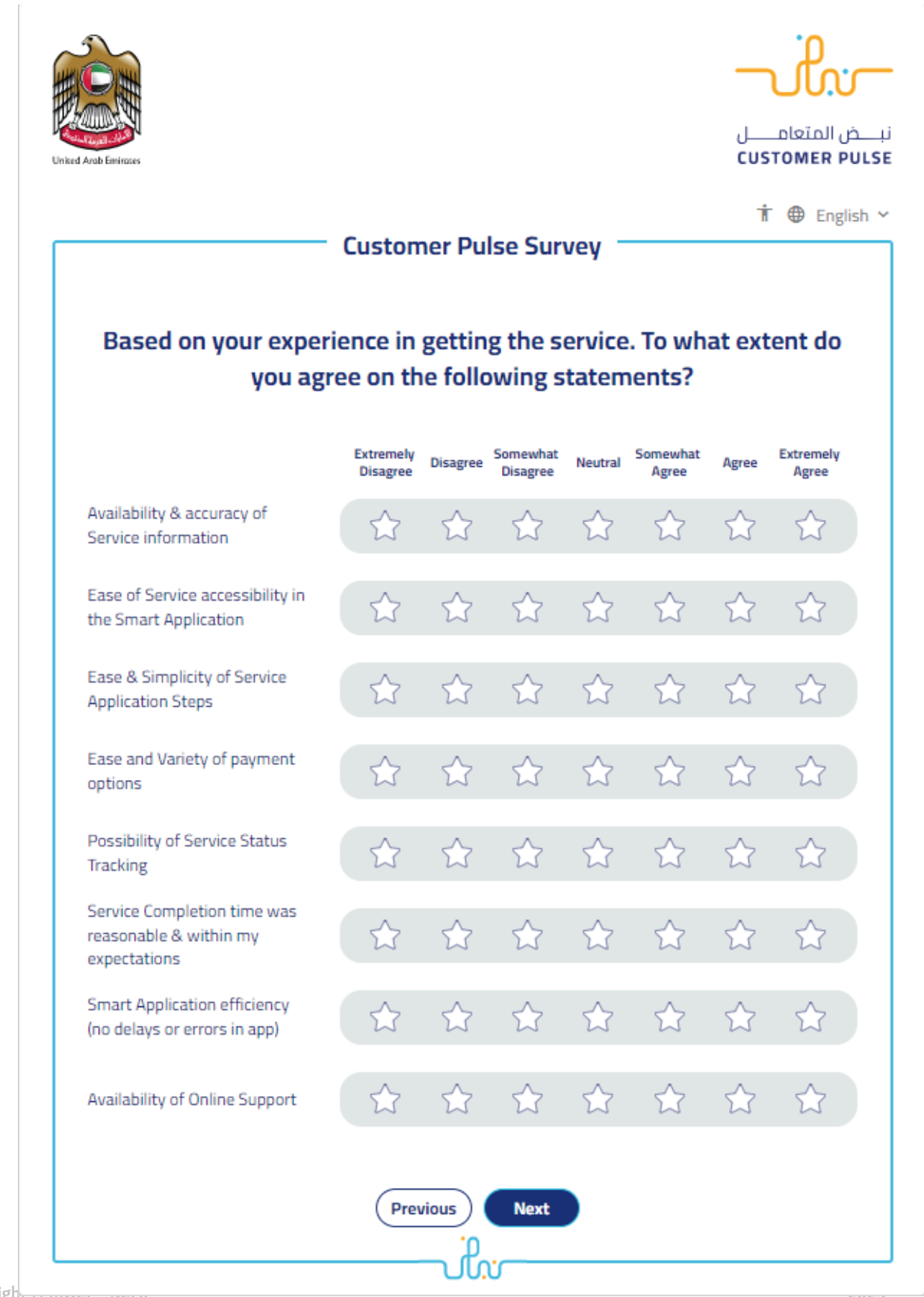

| United Arab Emirates |                                                          | نبـــض المتعامــــل<br>customer pulse |
|----------------------|----------------------------------------------------------|---------------------------------------|
|                      | Customer Pulse Survey                                    | 市 🕀 English 🗸                         |
|                      | Is there anything else you would like to share with us?  |                                       |
|                      | Please select                                            |                                       |
|                      |                                                          |                                       |
|                      | 2000 characters lefts                                    |                                       |
|                      | Kindly provide your mobile number or Email for follow up |                                       |
|                      | Previous Submit                                          |                                       |